#### **Translatihan Tutorial**

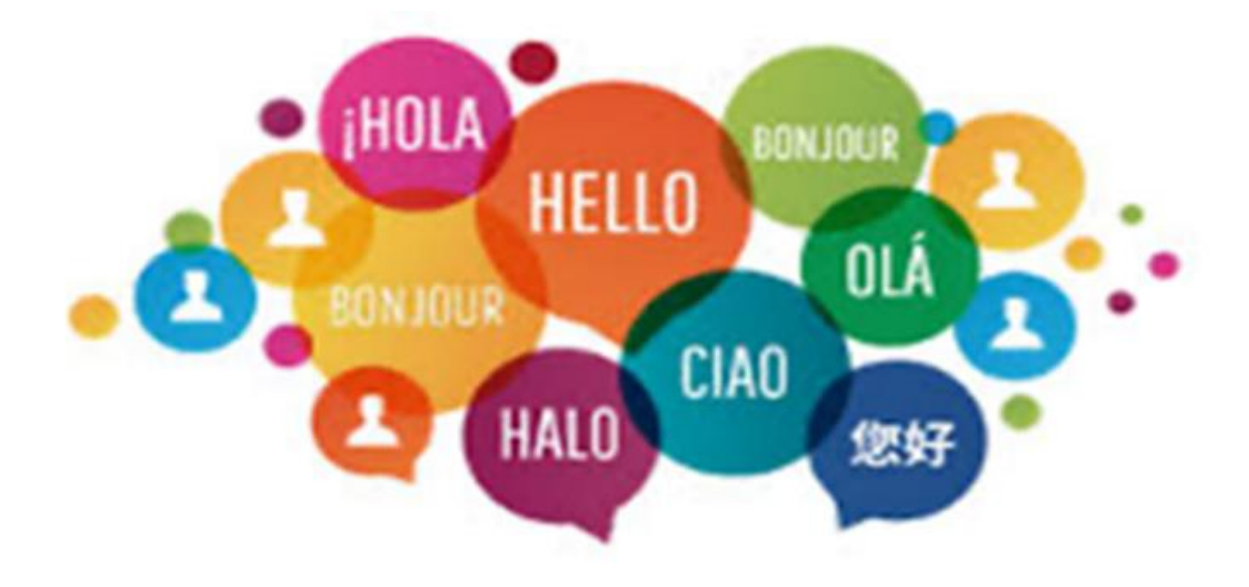

#### What is Translatihan?

- Translatihan is a website, <u>https://translatihan.com</u>, created in 2017 by language learning enthusiasts
- To practice and improve written language skills through translation
- It is free, secure and there are no advertisements
- You can work together with other translators to translate texts, improve translations, and interact socially
- The texts for translation are selected and uploaded by members of Translatihan
- The translations on Translatihan are available to everyone without copyright restrictions

## Content – Click on one of the links below

- Part 1 Newcomer
- Part 2 Novice translator
- Part 3 Active uploader

#### Part 1 – Newcomer

In this part, you'll learn how to take your first steps in Translatihan

- Registration
- Log in
- Set up your Profile
- Discussion and the Bell:
- Frequently Asked Questions (FAQ)

## Registration

- To register, go to https://translatihan.com
- You see a Welcome screen: Click on Register

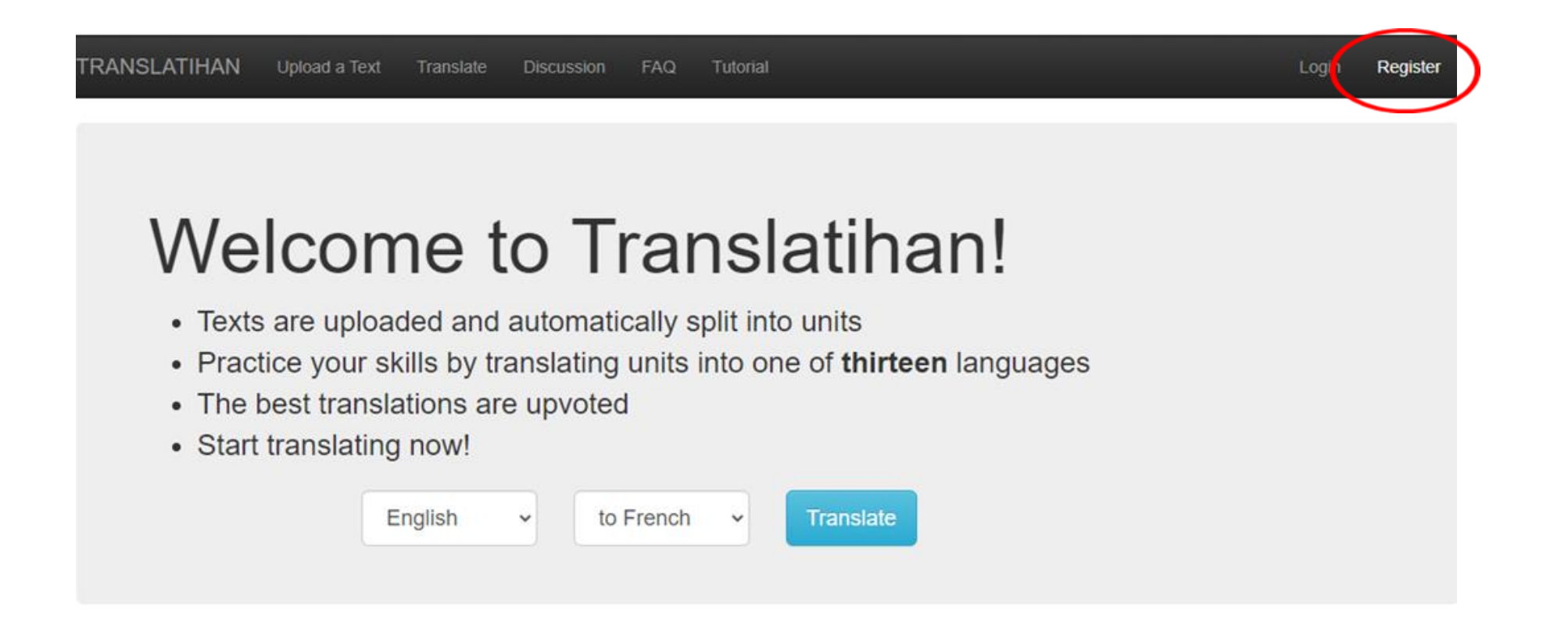

# Registration

#### TRANSLATIHAN Upload a Text Translate

- Email address
- Username
  - Case-sensitive
- Password
  - At least 8 characters
  - Not all numbers
  - Case-sensitive
- Click Register

#### Email:

translationizer@gmail.com

#### Username:

Translationist

#### Password:

.....

#### Password confirmation:

.....

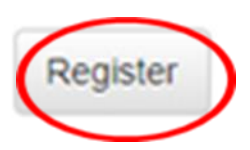

## **Registration confirmed**

TRANSLATIHAN Upload a Text Translate Discussion FAQ

You are now registered. Activation email sent.

If you do not receive the activation email, please check your spam folder.

#### **Activation email**

#### • Click on the link

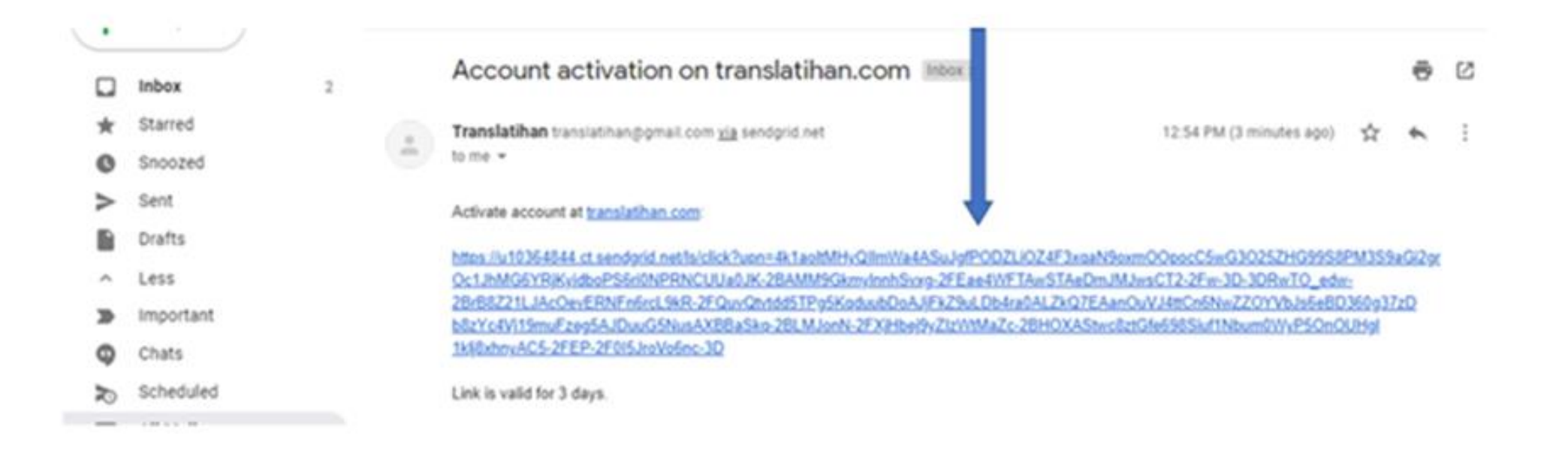

### Activation confirmed

Click on Login

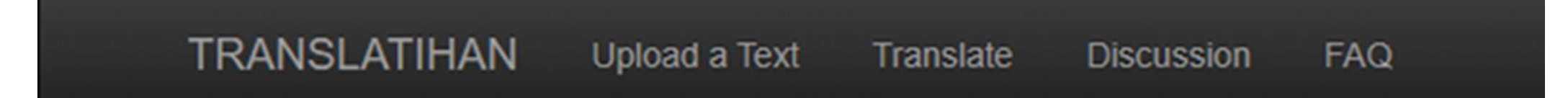

Your account is now activated.

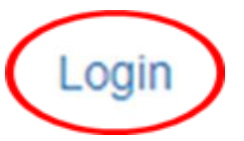

# Log in

- Insert Email address or Username
- Insert Password. Forgot your Password: Click on Reset it!
- Log in
- Not a member yet? Click on Register!

| TRANSLATIHAN                     | Upload a Text | Translate | Discussion | FAQ |
|----------------------------------|---------------|-----------|------------|-----|
| Email or Username:               |               |           |            |     |
| Password:                        |               |           |            |     |
| Log in<br>Forgot password? Reset | : it!         |           |            |     |
| Not member? Register!            |               |           |            |     |

## Set up your Profile

- When you click on 'Profile', your Profile page appears
- You can write something about yourself here and upload a picture
- Click on 'Edit Profile' to change it

| RANSLATIHAN Upi           | oad a Text Translate | Discussion FAC                                        | 2 Tutorial                                                                                           | Profile L gout Translationist |
|---------------------------|----------------------|-------------------------------------------------------|----------------------------------------------------------------------------------------------------|-------------------------------|
| Profiles / Translationist |                      |                                                       |                                                                                                    |                               |
| Transla                   | ationist • 6         |                                                       |                                                                                                    |                               |
| Edit Profile              |                      | am an avid translator. My<br>n Spanish and French. Bu | native language is English and I mostly like to tran<br>it sometimes, I try other languages as well. | slate                         |
| Recent Activ              | vity Discussion      |                                                       | Language Couple                                                                                      | es                            |

#### Discussion and the Bell:

- Forum Discussion and Profile Discussion
- Appears when there is a new posting
- After clicking  $\ensuremath{ \bigtriangleup }$  disappears

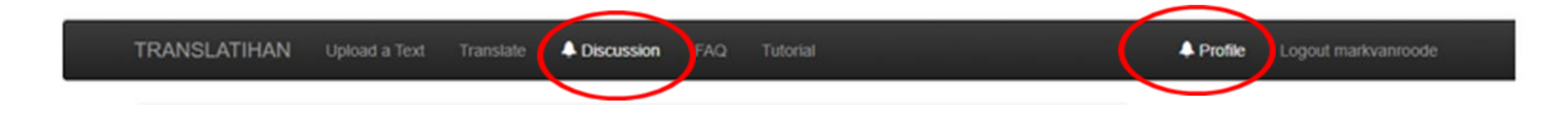

## Forum Discussion

- General interest to all users
- After clicking **Discussion**, a listing of all topics appears
- Click on topic: listing of posts

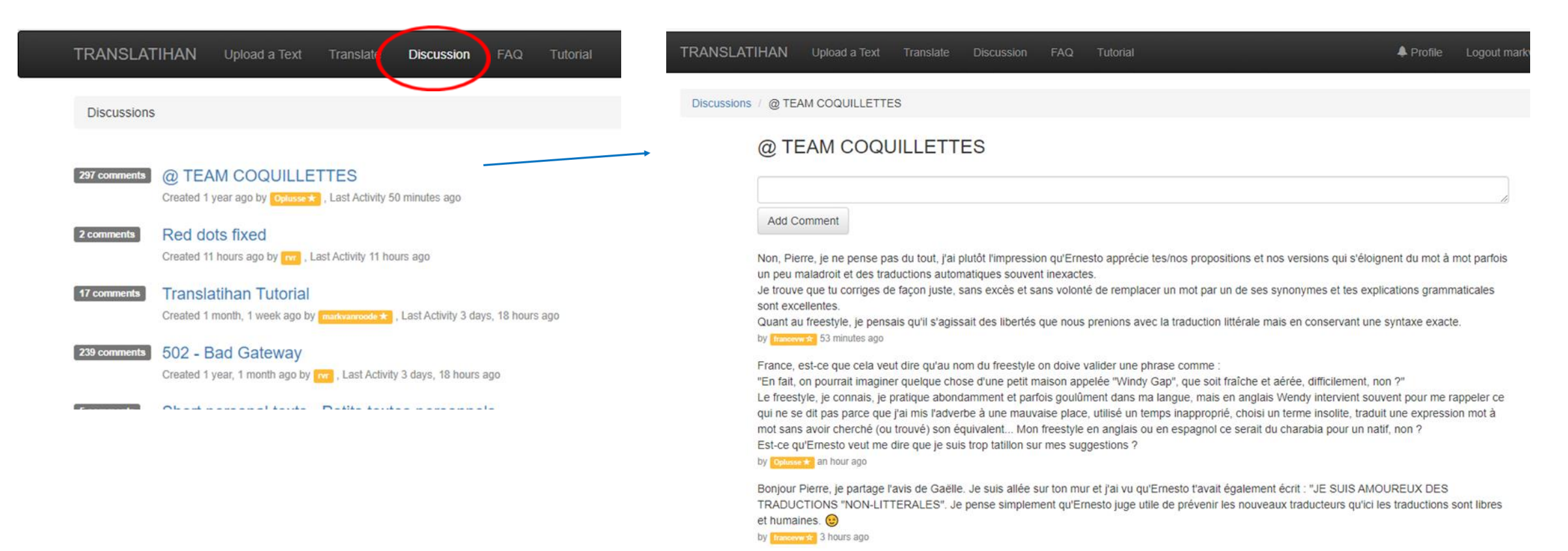

## **Profile Discussion**

- $\bigcirc$  appears when there is a new personal message from another translator
- After clicking the  $\bigcap$  you are sent to your Profile page
- Click on Discussion to see the message
- To reply to the Profile of the other translator, click on his/her username below the message

| RANSL    | ATIHAN                                                                                | Upload a Text                                                                                                    | Translate                                                                                                | A Discussion                                                      | FAQ                       | Tutorial                                                                                                    |
|----------|---------------------------------------------------------------------------------------|----------------------------------------------------------------------------------------------------|----------------------------------------------------------------------------------------------------|-------------------------------------------------------------------|---------------------------|----------------------------------------------------------------------------------------------------|
| Yo       | ur profile deta                                                                       | alls have been upd                                                                                                    | ated                                                                                                    |                                                                   |                           |                                                                                                    |
| Profiles | Translation                                                                           | ist                                                                                                    |                                                                                                    |                                                                   |                           |                                                                                                    |
|          | Trai                                                                                  | nslationist                                                                                                    | • 5                                                                                                    | am an avid translate<br>Spanish and Frene                         | or. My nati<br>h. But soi | tive language is English and I mostly like to translate<br>metimes, I try other languages as well.                                         |
|          | Recen                                                                                 | t Activity Disc                                                                                                    | ussion                                                                                                   |                                                                   |                           | Language Couples                                                                                                    |
|          | Add Co                                                                                | omment                                                                                                    |                                                                                                    |                                                                   |                           | translations: 2     upvotes: 5                                                                                                    |
|          | Bonjou<br>J'ai vu<br>correct<br>Transti<br>Néann<br>de mys<br>by constitute<br>show a | ar Translationist, to<br>que tu te félicitais<br>tion pour finir par t<br>atihan aurait-il le h<br>noins, je suis ravi d<br>stère, tais c'est B<br>stère, tais c'est B<br>stère dais c'est B<br>stà | n arrivée est e<br>tout seul puis<br>e remercier.<br>oquet ?<br>le voir arriver o<br>yzance !<br>eks ago | intourée de mystère<br>te faisais des sugg<br>un nouveau et en pi | estions de<br>lus auréol  | e • translations: 1<br>• upvotes: 5<br>té English to Spanish<br>• translations: 2<br>• upvotes: 7<br>English to Dutch<br>• translations: 0 |
|          |                                                                                       |                                                                                                    |                                                                                                    |                                                                   |                           | upvotes:                                                                                                    |

## Frequently Asked Questions (FAQ)

- Detailed information on Translatihan
- Click on FAQ
- At this time the FAQ is available in 8 languages: English, French, Dutch, German, Spanish, Italian, Portuguese, Swedish

| TRANSLATIHAN                 | Upload a Text                                                      | Translate                                | Discussion                                        | FAQ                     | Titorial                                                |                                                             | A Profile                      | Logout markvanro  | ode |
|------------------------------|--------------------------------------------------------------------|------------------------------------------|---------------------------------------------------|-------------------------|---------------------------------------------------------|-------------------------------------------------------------|--------------------------------|-------------------|-----|
| Frequently Asked Que         | estions                                                            |                                          |                                                   |                         |                                                         |                                                             |                                | English           | ~   |
| TRANS                        | LATIHAN 'Freque                                                    | ently Aske                               | d Questions                                       | (FAQ) -                 | Version September 2, 2                                  | 2019                                                        |                                |                   |     |
| A. Tran                      | slatihan general                                                   | informatio                               | n                                                 |                         |                                                         |                                                             |                                |                   |     |
| • Wha                        | t is Translatihan?                                                 |                                          |                                                   |                         |                                                         |                                                             |                                |                   |     |
| Transla<br>practice<br>Roode | tihan (https://trans<br>e) is a free non-cor<br>(creator) and Mark | latihan.com<br>mmercial in<br>k van Rood | n), a contracti<br>ternet website<br>e (manager). | on of the<br>e for mult | English word 'translation<br>tilanguage translations. T | ' and the Indonesian word 'la<br>he website was established | atihan' (exerc<br>in 2017 by R | cise,<br>Ryan van |     |
| • Wha                        | t languages are a                                                  | vailable on                              | Translatihan                                      | 2                       |                                                         |                                                             |                                |                   |     |
| At this t<br>Swedis          | ime there are 10 la<br>h, Finnish and Rus                          | anguages s<br>ssian. Ther                | supported on<br>e is also a jM                    | the webs<br>ultilingo!  | ite: English, French, Duto<br>option for other language | ch, German, Spanish, Italian,<br>es.                        | Portuguese                     | 9,                |     |
| • On v                       | which electronic de                                                | evices can l                             | access Tran                                       | slatihan?               | 1                                                       |                                                             |                                |                   |     |
| The tran                     | nslatihan.com web                                                  | osite can be                             | accessed an                                       | nd used v               | ia desktop and laptop co                                | mputers, tablets and smartpl                                | hones.                         |                   |     |

## Part 2 – Novice translator

In this part, you'll learn how to begin to translate

- Go to the Welcome Page
  - Select languages
  - Select a text
  - Select a translation unit
  - Submit a translation
  - Edit a translation
  - Upvote

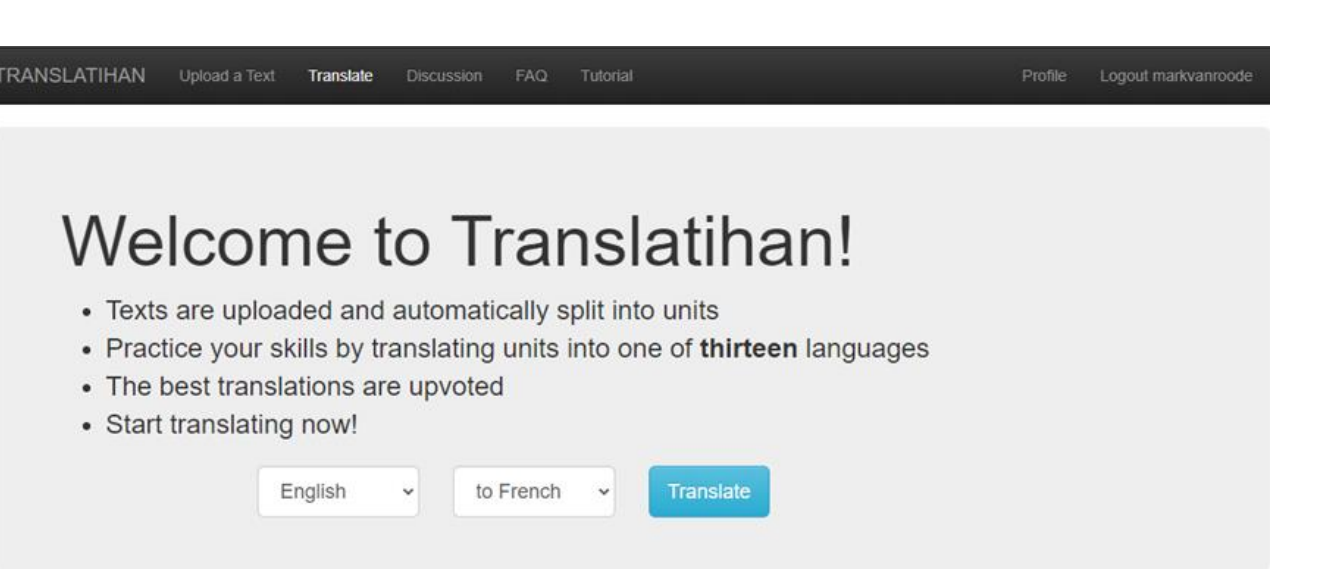

## Select Languages

- Translate from: language of the text
- Translate to: language of translation

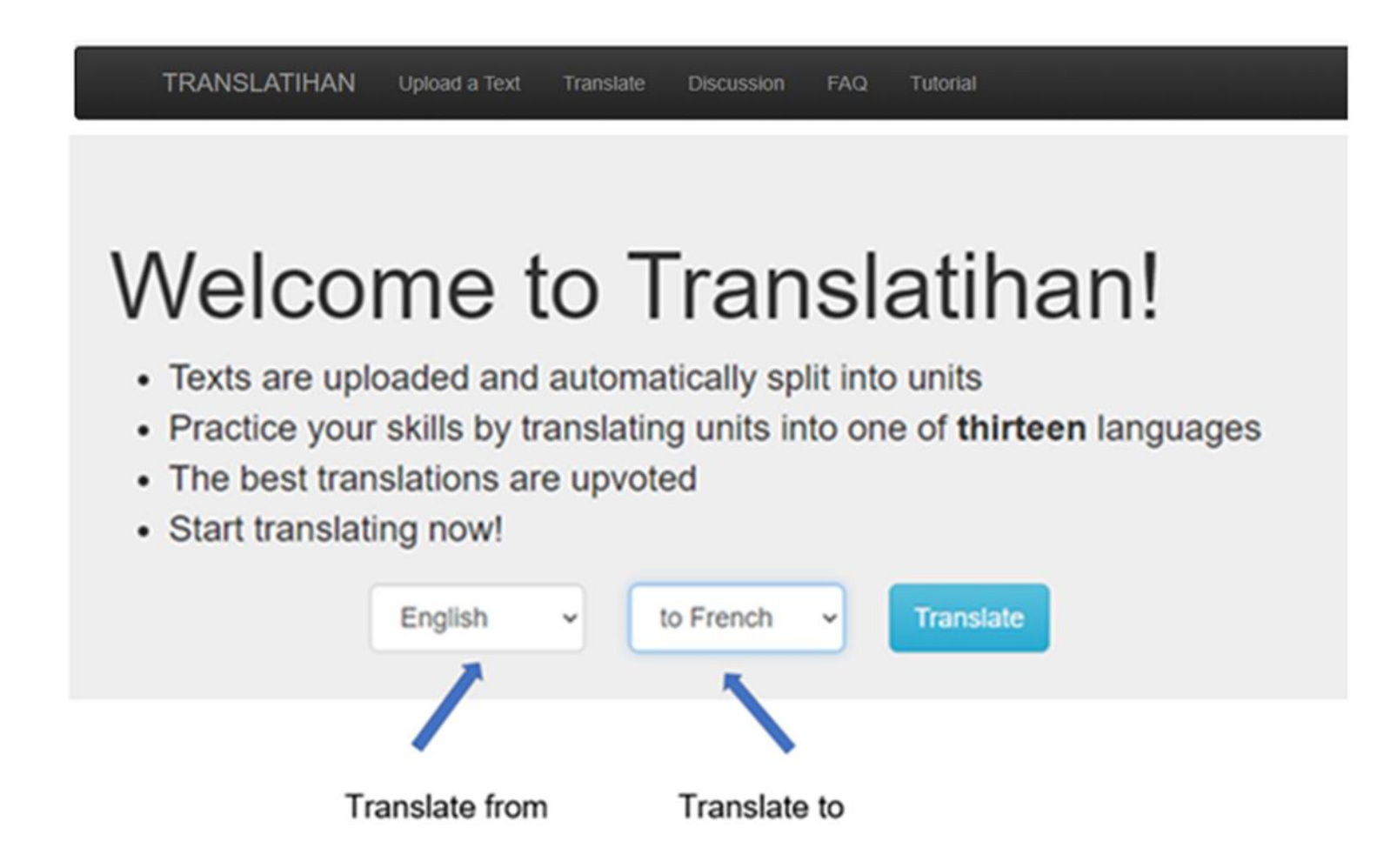

## Select text language

- Click on drop-down box
- Select text language

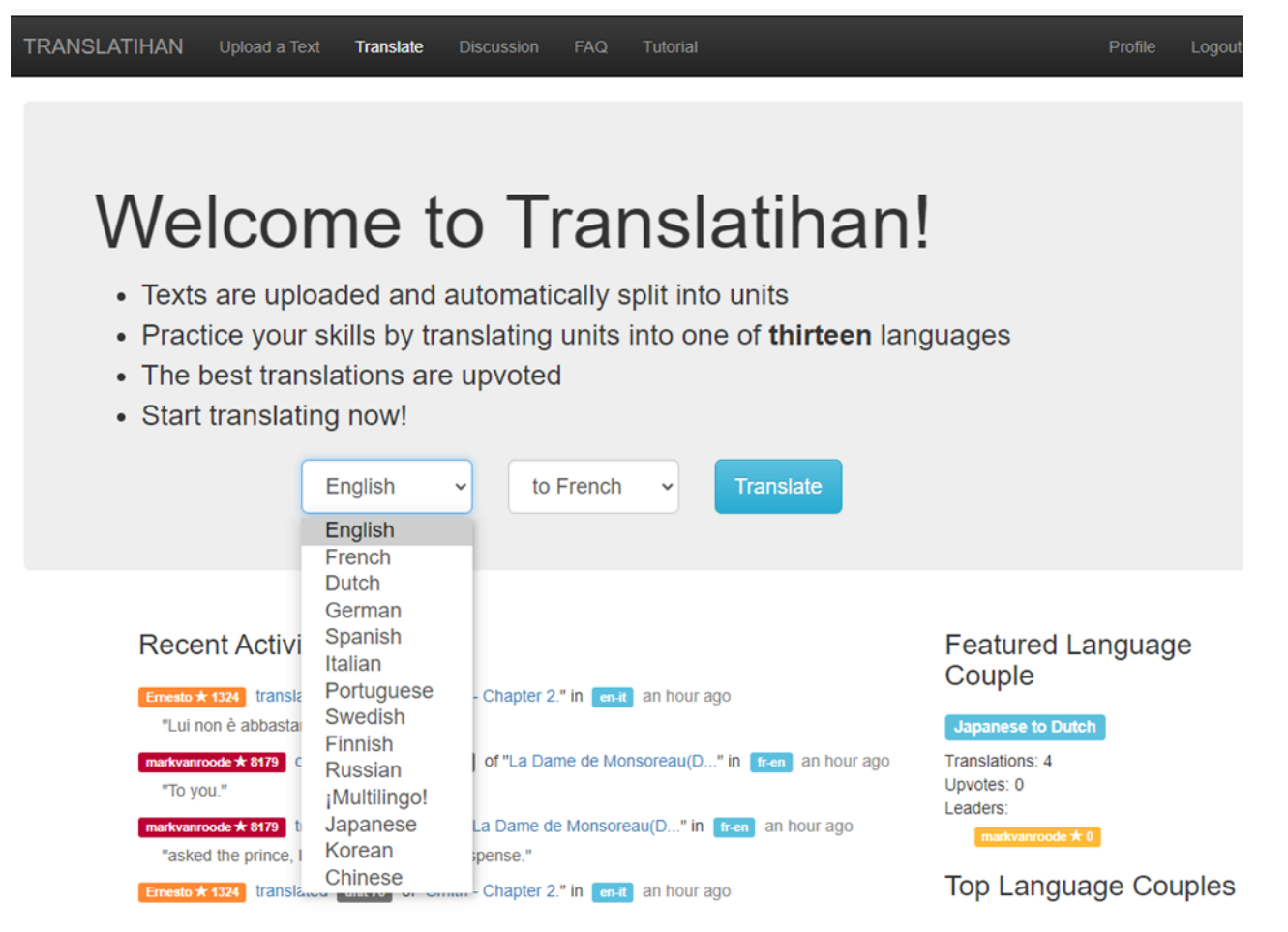

## Select translation language

- Click on drop-down box
- Select translation language

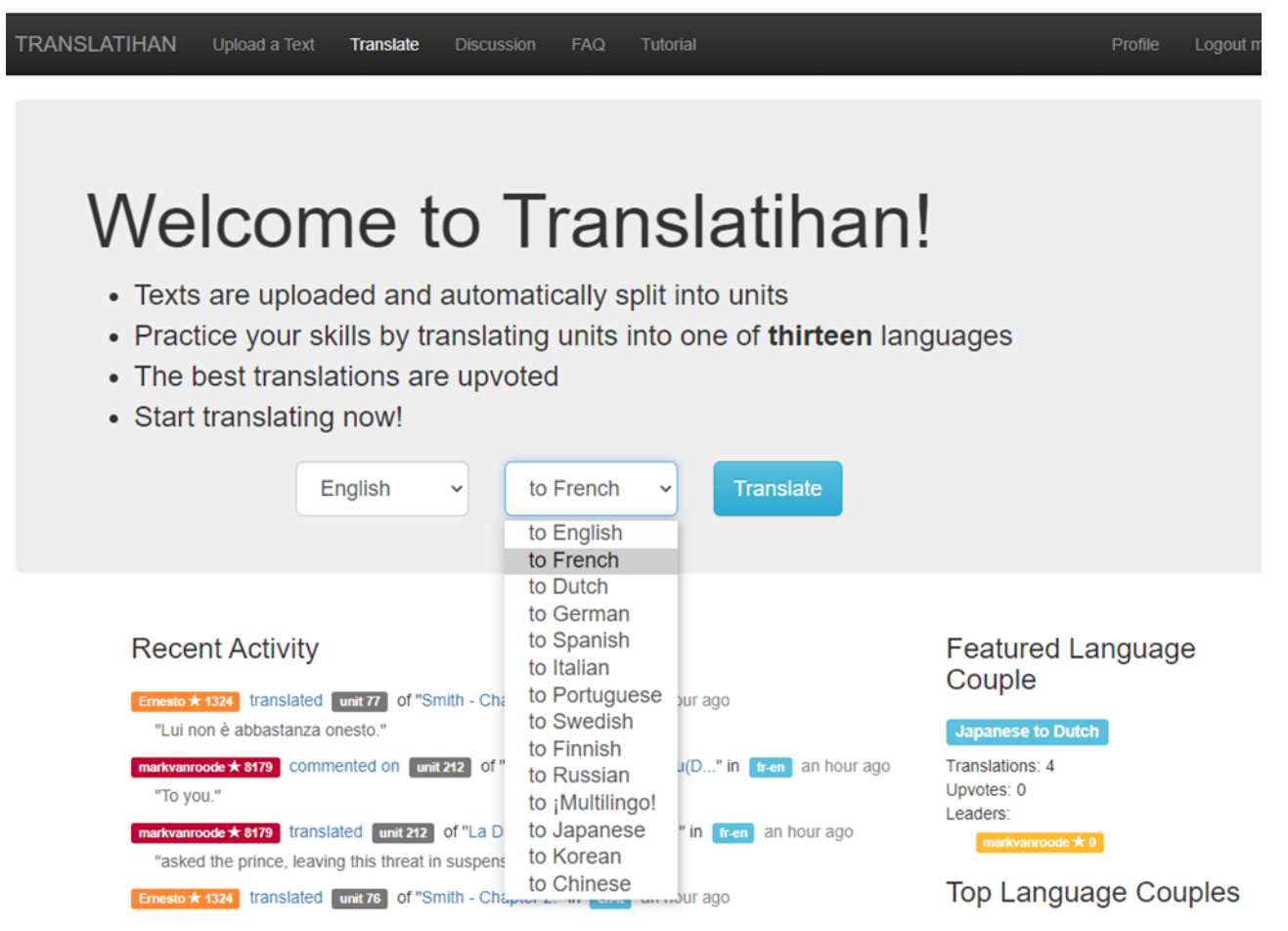

#### Select a text

- Click on blue Translate box on Welcome Page
- A listing of texts in the selected text language appears

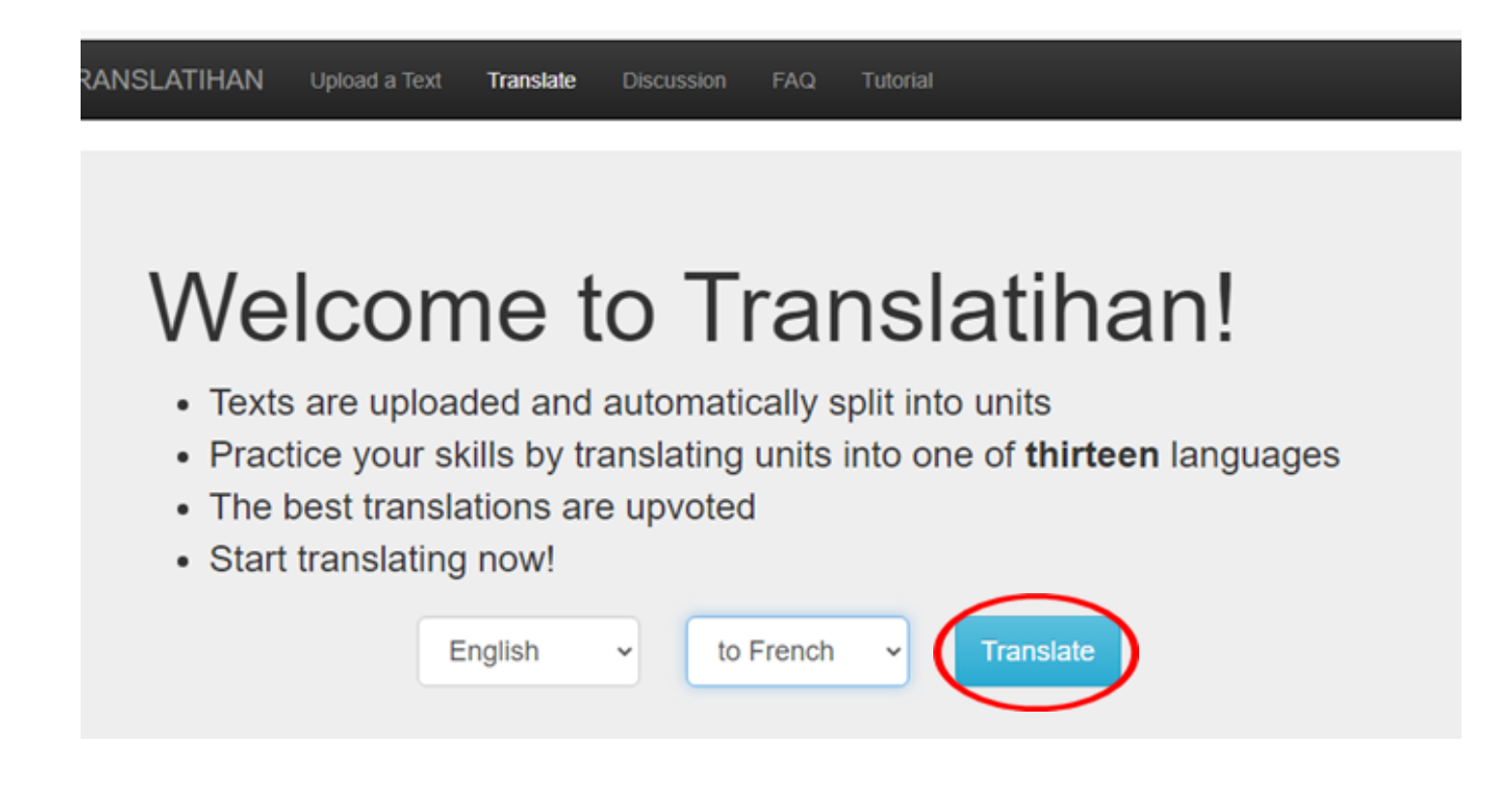

#### Select a text

- Grey: not translated yet Red: fully translated and upvoted
- Blue: translated, not upvoted Green: translated and upvoted
- Click on title of text selected

|   | Fin | The Woman in White by Wilkie Collins - Second Epoch/Part 1 –<br>Chapter 4 -1/2 Hard<br>192 units, 100% Translated, 100% Upvoted, Last Activity 1 month, 1 week ago<br>Uploaded: 1 month, 1 week ago by francevers: |
|---|-----|----------------------------------------------------------------------------------------------------|
|   |     | Netherlands election: Mark Rutte set to win big – but what next?<br>Medium<br>54 units, Uploaded: 1 month, 2 weeks ago by markyanroode *                                                                           |
| • |     | French call to replace English with Latin as Europe's official language<br>Medium<br>53 units, 79% Translated, 43% Upvoted, Last Activity 1 day, 19 hours ago<br>Uploaded: 1 month, 2 weeks ago by markyanroode *  |

#### Text in 2-column format

- LEFT: text language RIGHT: translation
- Text is split into translation units

| TRAI | NSLATIHAN Upload a Text Translate Discussion FAQ                                                                                                    |                                                                                                    | Profile Logout r                              | markv |
|------|----------------------------------------------------------------------------------------------------|----------------------------------------------------------------------------------------------------|-----------------------------------------------|-------|
| Trar | nslations / English to French / French call to replace English with Latin as Europe's                                                                                                    | official language                                                                                                    |                                               |       |
| en   | -fr French call to replace English with Latin as English with Latin as English with the Latin as English with the Latin as English | Activity: 1 day, 19 hours ago                                                                                               | 53 Units<br>79% Translated<br>43% Upvoted     |       |
|      | Translated Units Activity Discussion 1                                                                                                    |                                                                                                    |                                               |       |
|      | <ul> <li>French call to replace English with Latin as Europe's official language.</li> </ul>                                                                                                    | <ul> <li>Les Français appellent à remplacer<br/>comme langue officielle de l'Europe.</li> </ul>                             | r l'anglais par le latin                      |       |
|      | • trtworld.com, March 12, 2021.                                                                                                    | • trtworld.com, 12 mars 2021.                                                                                               |                                               |       |
|      | <ul> <li>Met with scorn for now, the sentiment against English<br/>language is moving from the fringes to mainstream politics.</li> <li>An anti-English movement is brewing in Erance</li> </ul>                                                                                                    | <ul> <li>Accueilli avec mépris pour l'instant,<br/>langue anglaise est en train de pass<br/>politique dominante.</li> </ul> | le sentiment contre la<br>er de la marge à la |       |
|      | Beaune. French Minister for European Affairs led a                                                                                                    | • Un mouvement anti-andlais se tran                                                                                         | ne en France. • Clément                       |       |

#### **Translation status**

- Normal lettering: translated and upvoted
- Grey lettering: translated, but not upvoted yet
- Units in left and right columns don't always match up

 For advocates of unseating English, that's all well and good, but English has displaced French and many other languages.
 In Brussels, English has become the official and unofficial bureaucratic language of choice.
 According to EU commission records, nearly 90 percent of legislation is in English.

• The Le Figaro article, penned by Sundar Ramanadane, claims Europe's divorce from the English is complete, and says the feeling that French should be Europe's lingua Pour ces critiques, l'UE ne devrait pas avoir une langue dominante, mais plutôt croire au multilinguisme.
La politique de l'UE dans ce domaine vise à rendre les 24 langues également officielles.
À ce titre, tout citoyen de l'UE peut écrire à la Commission, au Parlement ou au Conseil de l'UE dans l'une des 24 langues et peut espérer une réponse.
Pendant ce temps, le Parlement assure l'interprétation simultanée de toutes ses réunions et discours.

#### **Translation status**

- Translation units that are shaded have not been translated yet
- Translated, upvoted, commented on by you
- Not viewed by you yet

language relegated to museums and the study of ancient classics, as it changed into the modern romantic languages of today.

 Drivers of nationalism also believed in the development of alternative languages to English, which gave to the nationstate's identity. dirigeants politiques et des fonctionnaires à la rhétorique et à la logique, tout comme la Grèce et la Rome antiques.

La principale raison de toutes serait l'unité symbolique.
 A single language could unify Europe and let it evolve into the next great political union, rather than a loose scattering of states brought together by shared financial interests.

#### Select a translation unit

#### Click on a translation unit to translate

spoke in Latin, and one that will make it possible to train political leaders and civil servants in rhetoric and logic, much like ancient Greece and Rome.

The biggest reason of all would be symbolic unity. 

 A single language could unify Europe and let it evolve into the next great political union, rather than a loose scattering of states brought together by shared financial interests.

 Unmentioned by the writer, Latin was actually the primary language of Europe until it was killed off by renaissance scholars who complained that Modern Latin was nowhere near the strength of classical Latin.
 Their efforts saw the language relegated to museums and the study of ancient classics, as it changed into the modern romantic languages of today.

 Drivers of nationalism also believed in the development of alternative languages to English, which gave to the nationstate's identity.  More importantly, he argues, Latin is well-suited to politics.
 In fact, some of the greatest orators and legal experts spoke in Latin, and one that will make it possible to train political leaders and civil servants in rhetoric and logic, much like ancient Greece and Rome.

 The biggest reason of all would be symbolic unity. • A single language could unify Europe and let it evolve into the next great political union, rather than a loose scattering of states brought together by shared financial interests.

 Unmentioned by the writer, Latin was actually the primary language of Europe until it was killed off by renaissance scholars who complained that Modern Latin was nowhere near the strength of classical Latin.
 Their efforts saw the language relegated to museums and the study of ancient classics, as it changed into the modern romantic languages of today. 

## Submit a translation

- Type translation in the box under the selected unit
- Click 'Translate to French' (or other language of translation)
- To return to the text in the 2-column format, click on the text title below the header bar in blue

| TRA         | INSLATIHAN Upk                                   | ad a Text Translate Discussion FAQ Tutorial                                                                                                    | Profile                                                                                  | Logout markvanroode         |
|-------------|--------------------------------------------------|----------------------------------------------------------------------------------------------------|------------------------------------------------------------------------------------------|-----------------------------|
| Translation | s / English to French                            | French call to replace English with Latin as Europe's official language / Ur                                                                                                    | nit 43                                                                                   | / Previous Unit / Next Unit |
| en-fr       | A single lang<br>than a loose<br>Une langue uniq | uage could unify Europe and let it evolve into<br>scattering of states brought together by share<br>ue pourrait unifier l'Europe et la laisser évoluer vers la prochaine<br>the d'États réunis par des intérêts financiers communales. | o the next great politica<br>ed financial interests.<br>e grande union politique, plutôt | al union, rather            |
| (           | Translate to French<br>Discussion                |                                                                                                    |                                                                                          |                             |
|             | Add Comment                                      |                                                                                                    |                                                                                          |                             |

#### **Translation accepted**

- The translation has been accepted and can only be changed in its box by the translator unless another action has occurred (new translation, upvote, comment)
- You can only change your own translations, not those of other translators

| TRA          | NSLATIHAN                                      | Upload a Text                                 | Translate                                       | Discussion                                         | FAQ                  | Tutorial                                         | Profil                       | e Logout markvanroode       |
|--------------|------------------------------------------------|-----------------------------------------------|-------------------------------------------------|----------------------------------------------------|----------------------|--------------------------------------------------|------------------------------|-----------------------------|
|              |                                                |                                               |                                                 |                                                    |                      |                                                  |                              |                             |
| Your         | translation has be                             | en added                                      |                                                 |                                                    |                      |                                                  |                              |                             |
| Translations | s / English to Fre                             | nch / French c                                | all to replace                                  | English with L                                     | atin as t            | Europe's official language / Uni                 | it 43                        | / Previous Unit / Next Unit |
| en-fr        | A single la                                    | anguage o                                     | could ur                                        | nify Euro                                          | pe a                 | nd let it evolve into                            | the next great polit         | ical union, rather          |
|              | than a loc                                     | ose scatte                                    | ring of s                                       | states br                                          | ough                 | t together by share                              | ed financial interest        | 5.                          |
| ▲ 0          | Une langue u<br>éparpillement<br>Translated by | nique pourrait<br>t lâche d'États<br>now   ad | t unifier l'Eu<br>réunis par<br>d explanation ( | urope et la la<br>des intérêts<br>edit translation | aisser é<br>s financ | evoluer vers la prochaine g<br>eiers communales. | rande union politique, plutô | t que comme un              |

## Edit a translation

- To change the translation, click on 'edit translation'
- Change the translation (e.g. replace 'communales' with 'communs'), click on Update
- You can also 'Cancel' the change or 'Delete' the translation
  - en-fr A single language could unify Europe and let it evolve into the next great political union, rather than a loose scattering of states brought together by shared financial interests.
    - Une langue unique pourrait unifier l'Europe et la laisser évoluer vers la prochaine grande union politique, plutôt que comme un éparpillement lâche d'États réunis par des interêts financiers communales. Translated by to constitut now | add explanation | edit translation
  - en-fr A single language could unify Europe and let it evolve into the next great political union, rather than a loose scattering of states brought together by shared financial interests.

| • 0 | Une langue unique pourrait unifier l'Europe et la laisser évoluer vers la prochaine grande union politic<br>éparpillement lâche d'États réunis par des intérêts financiers communs. | ue, plu | utôt que cor | nme un |
|-----|----------------------------------------------------------------------------------------------------|---------|--------------|--------|
| 1   | Translated by Translation add explanation   edit translation                                                                                                    | ance    | Update       | Delete |

#### **Edited translation**

- The edited translation has been accepted and has replaced the previous translation in the box
- If the translation were deleted, then the box will be empty again

|      | TRANSLATIHAN               | Upload a Text   | Translate       | Discussion       | FAQ       | Tutorial                         | Profile | Logout markvanroode    |
|------|----------------------------|-----------------|-----------------|------------------|-----------|----------------------------------|---------|------------------------|
|      | Your translation has be    | en updated      |                 |                  |           |                                  |         |                        |
| Trar | nslations / English to Fre | nch / French ca | II to replace E | nglish with Lati | n as Euro | pe's official language / Unit 43 | / Pre   | vious Unit / Next Unit |

- en-fr A single language could unify Europe and let it evolve into the next great political union, rather than a loose scattering of states brought together by shared financial interests.
  - Une langue unique pourrait unifier l'Europe et la laisser évoluer vers la prochaine grande union politique, plutôt que comme un éparpillement lâche d'États réunis par des intérêts financiers communs.
    Translated by Exercicents 3 minutes ago | add explanation | edit translation

## Submit another translation

- Example 'Discussion': Change 'communales' to 'communs'
- Thank the other translator for the suggested change
- If you agree, type new translation in box underneath first translation
- Click 'Translate to French' to submit

varkvanroode 🖈 a minute ago

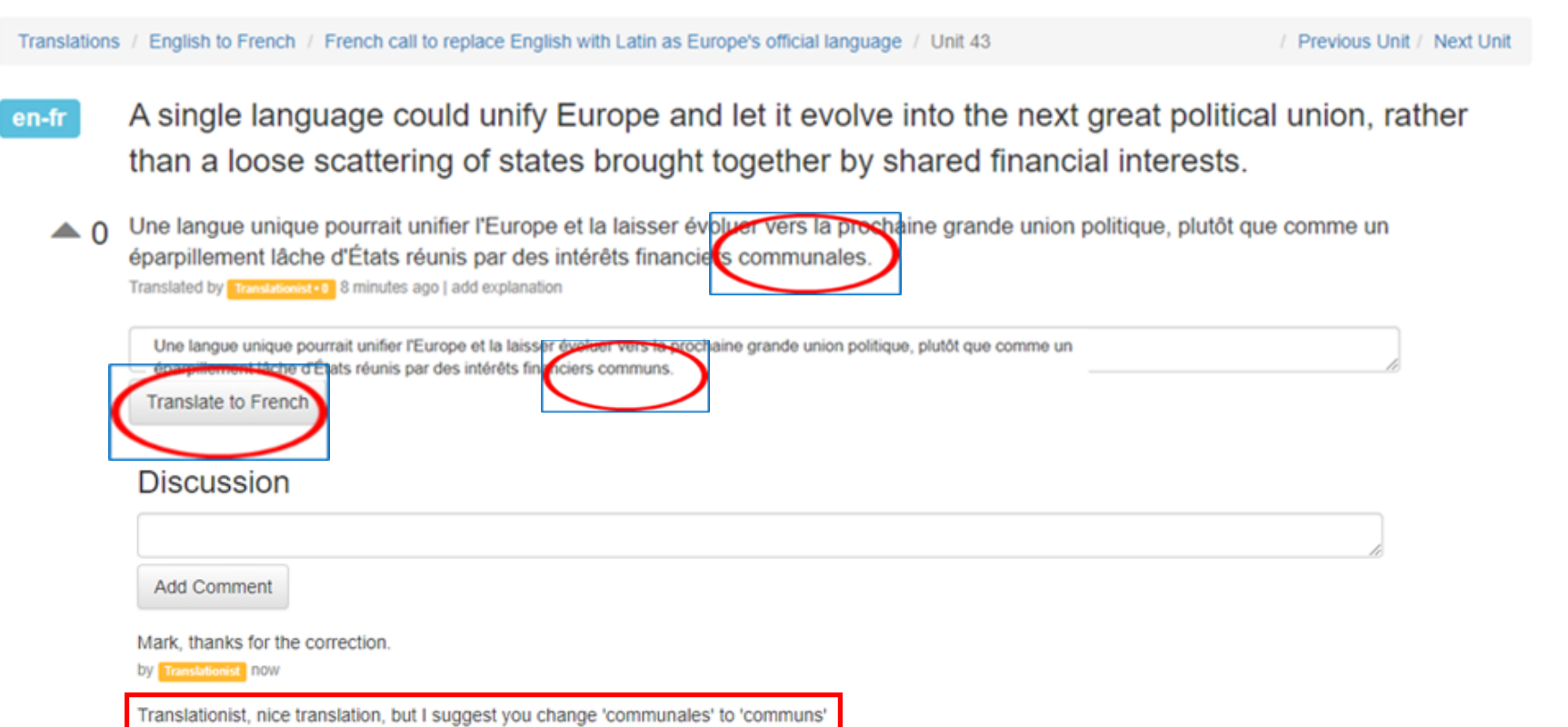

## New translation accepted

- New translation above the old translation
- Notice grey triangle with 0

Translations / English to French / French call to replace English with Latin as Europe's official language / Unit 43

/ Previous Unit / Next Unit

- en-fr A single language could unify Europe and let it evolve into the next great political union, rather than a loose scattering of states brought together by shared financial interests.
  - Une langue unique pourrait unifier l'Europe et la laisser évoluer vers la prochaine grande union politique, plutôt que comme un éparpillement lâche d'États réunis par des intérêts financiers communs.

Translated by Translationist • 0 now | add explanation | edit translation

Une langue unique pourrait unifier l'Europe et la laisser évoluer vers la prochaine grande union politique, plutôt que comme un éparpillement lâche d'États réunis par des intérêts financiers communales.

Translated by Translationist • 0 13 minutes ago | add explanation

## Upvote

- Another translator upvotes the translation
- Triangle shows 1 and green checkmark
- Multiple upvotes are possible
- Translator cannot upvote own translation

Translations / English to French / French call to replace English with Latin as Europe's official language / Unit 43

/ Previous Unit / Next Unit

- en-fr A single language could unify Europe and let it evolve into the next great political union, rather than a loose scattering of states brought together by shared financial interests.
- Une langue unique pourrait unifier l'Europe et la laisser évoluer vers la prochaine grande union politique, plutôt que comme un éparpillement lâche d'États réunis par des intérêts financiers communs.
  Translated by Translated by Tr
  - O Une langue unique pourrait unifier l'Europe et la laisser évoluer vers la prochaine grande union politique, plutôt que comme un éparpillement lâche d'États réunis par des intérêts financiers communales.

Translated by Translationist • 2 22 minutes ago | add explanation

## Triangle turns red

- On screen of translator giving the upvote
- Upvotes of translators are cumulative for each language couple

Translations / English to French / French call to replace English with Latin as Europe's official language / Unit 43

/ Previous Unit / Next Unit

en-fr A single language could unify Europe and let it evolve into the next great political union, rather than a loose scattering of states brought together by shared financial interests.

1 Une langue unique pourrait unifier l'Europe et la laisser évoluer vers la prochaine grande union politique, plutôt que comme un éparpillement lâche d'États réunis par des intérêts financiers communs.

Translated by Translationist • 3 5 minutes ago

0 Une langue unique pourrait unifier l'Europe et la laisser évoluer vers la prochaine grande union politique, plutôt que comme un éparpillement lâche d'États réunis par des intérêts financiers communales.

Translated by Translationist - 3 19 minutes ago

## Upvotes and ranking of a translator

- Translations are summarized by language couples. Every translation counts
- The number of upvotes received is shown in the Profile
- If you click anywhere in Translatihan on someone's username, you will be redirected to his/her profile page
- Color of boxes with usernames changes with increasing upvotes: yellow->red->purple->blue->green

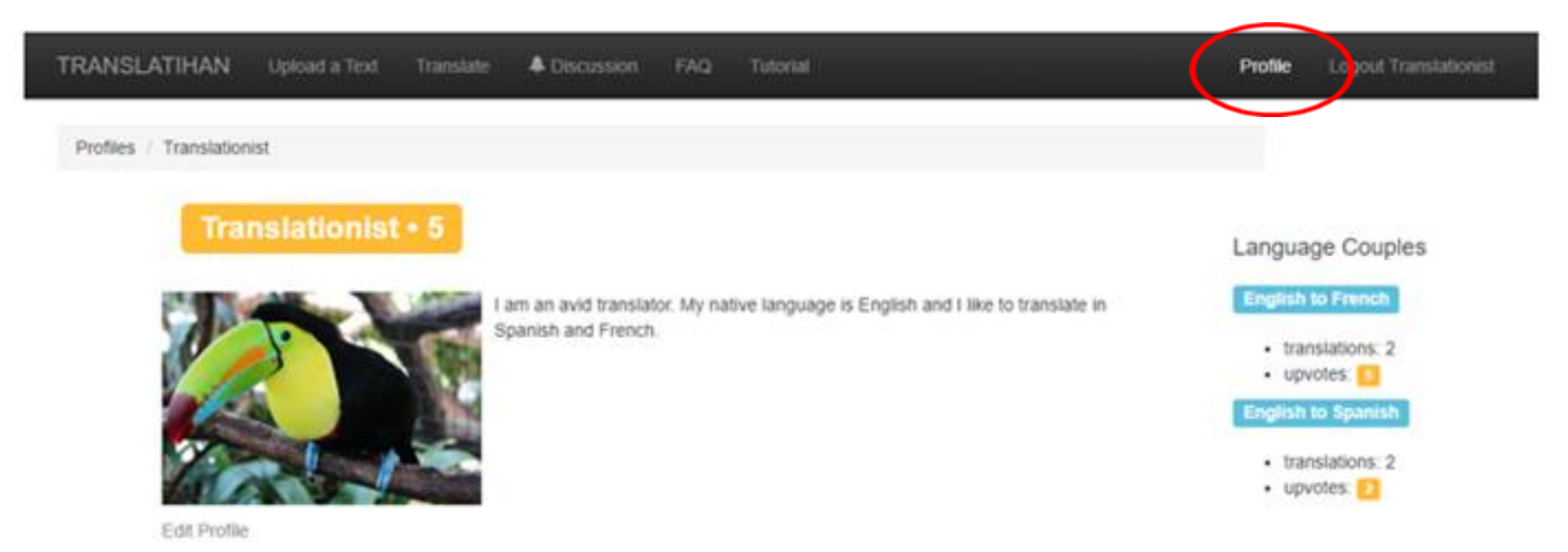

### Part 3 – Active uploader

In this part you'll learn how to upload a text

- Text selection
- Insert text information
- Listing of texts

## **Text selection**

- Translators select texts
- Novels (one chapter at a time), poems, Wikipedia, newspapers and magazines

TRANSLATIHAN

- Your own writing
- Observe copyright: literary author deceased more than 70 years ago (may vary by country)

Upload a Text

Click on 'Upload a Text'

Welcome to Translatihan!

Discussion

· Texts are uploaded and automatically split into units

Translate

Practice your skills by translating units into one of thirteen languages

FAQ

Tutorial

- The best translations are upvoted
- Start translating now!

#### Insert text information

• Language, Title, Body (text), Difficulty

| TRANSLA     | TIHAN | Upload a Text | Translate | Discuss |
|-------------|-------|---------------|-----------|---------|
| Upload a    | Text  |               |           |         |
| Language:   |       | ~             |           |         |
| Title:      |       |               | ]         |         |
| Body:       |       |               |           |         |
|             |       |               |           |         |
|             |       |               |           |         |
|             |       |               |           |         |
| Difficulty: |       | ~             |           |         |
| Upload Tex  | xt    |               |           |         |

## Example: Witches Loaves by O'Henry (1911)

Click on Upload Text

TRANSLATIHAN Upload a Text Upload a Text English Language: × Title: WITCHES' LOAVES - By C Body: WITCHES' LOAVES - By O'Henry From the Project Gutenberg eBook, Sixes and Sevens, by O. Henry (1911). Miss Martha Meacham kept the little bakery on the corner (the one where you go up three steps, and the bell tinkles when you open the door). Difficulty: Easy ~ Upload Text

Accept Copyright liability waiver

| Accept the Restrictions for Uploading of a Text                                                                                        | >                                                          |
|----------------------------------------------------------------------------------------------------|------------------------------------------------------------|
| User agrees not to post any materials protected under copyrigh                                                                         | nt, trademark, or trade secre                              |
| laws: or any material likely to defame or invade the privacy of a                                                                      | ny individual. User agrees to                              |
| and, or any material more to actain or intrade the prinady or a                                                                        |                                                            |
| indemnify the owners and managers of the site from any liability                                                                       | y (including attorney fees)                                |
| indemnify the owners and managers of the site from any liability<br>related to User's violation of this agreement. If you agree to the | y (including attorney fees)<br>above conditions, click the |

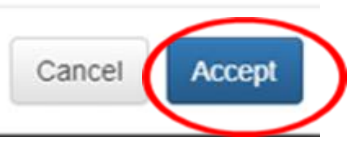

## Listing of texts

- By language
- Chronological order, most recent one on top

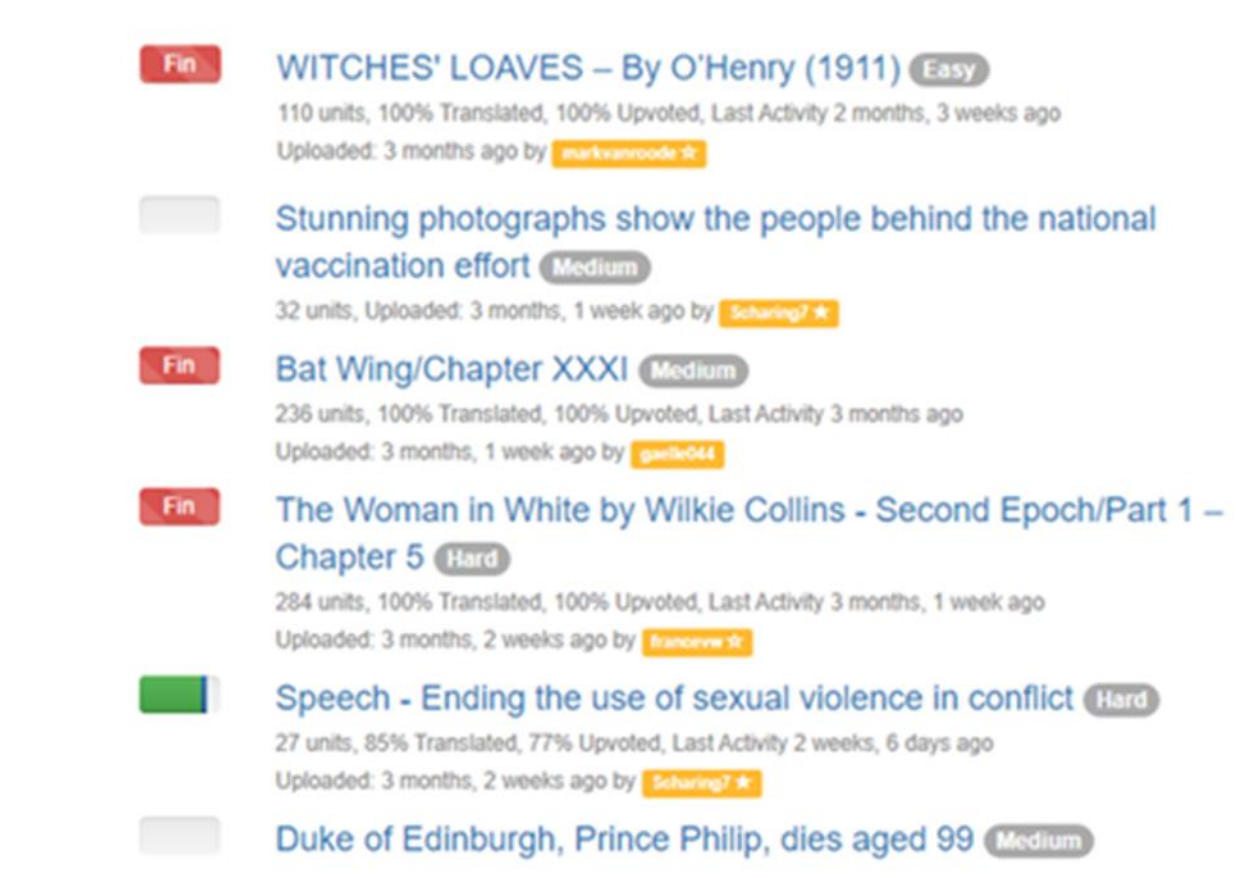

#### Welcome to Translatihan Happy Translating!

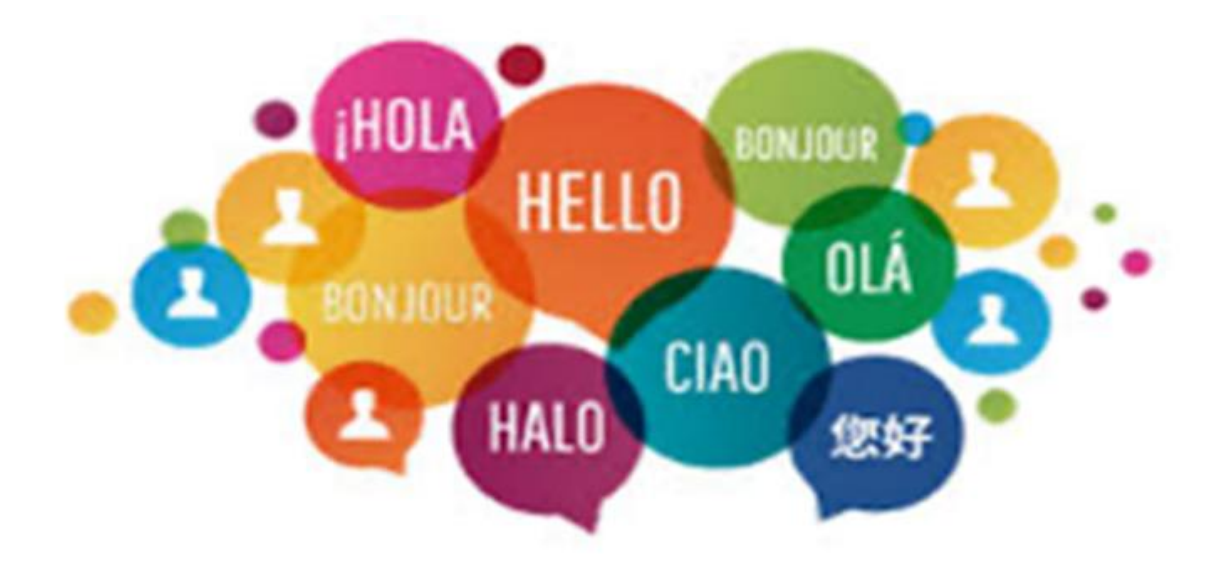